5. Ative o U3 Welcome animado ao selecionar "clique aqui" na tela 8. Per ulteriori istruzioni su U3 Smart Drive, selezionare Help and Support (Guida e assistenza)ul lato destro di Launchpad. inicial do U3 Welcome O programa animado oferece uma breve descrição do U3 Launchpad. Para emitir o áudio em um idioma PORTUGUÊS diferente, clique na bandeira correspondente no canto inferior à direita do U3 Welcome animado. INSTALAÇÃO DO HARDWARE 6. Quando a animação da de boas-vindas terminar, você está pronto Instalar o U3 Smart Drive Windows 2000 Service Pack 4 e Windows XP são suportados. Nenhum driver é necessário. 1. Insira o U3 Smart Drive na porta USB disponível. A unidade U3 deve ser exibida em Meu PC com duas letras. A primeira letra da unidade será atribuída à partição somente leitura do U3, que contém arquivos de sistema para o U3 Smart Drive. A segunda letra da unidade será atribuída à partição de leitura/gravação, na ual você armazenará seus arquivos e pastas. A transferência de dados é uma simples operação de arrastar e soltar. 2. Se a seguinte caixa de diálogo for exibidaFigure 1 (Figura 1) stap1 selecione Cancel (Cancelar)e prossiga para as instruções do U3 Observação: Para remover o U3 DataTraveler Smart Drive com segurança, clique no botão Eject (Ejetar) localizado no canto inferior direito do U3 Launchpad. Acessar o U3 Launchpad 1. Após concluir a instalação do hardware, o ícone U3 aparecerá na Barra de tarefas Figure 2(Figura 2) 2. Se o ícone U3 não aparecer na Barra de tarefas, acesse o utilitário Meu PC e clique duas vezes em Kingston U3 para executar manualmente o U3 Smart Drive. 3. Clique no ícone U3 localizado na Barra de tarefas para acessar o de U3 Launchpad instructies.

para explorar o U3 Launchpad. 7. Você pode alterar todo o conteúdo do U3 Launchpad para um idioma diferente selecionando Status and Settings (Status e configurações), localizado no lado direito do Launchpad. As opções de idioma são alemão, espanhol, francês, italiano e inglês (Padrão). 8. 8. Para obter instruções detalhadas sobre o U3 Smart Drive. clique na opçãoHelp and Support (Ajuda e suportle)calizada no lado direito do Launchpad. NEDERI ANDS HARDWARE INSTALLEREN De U3 Smart Drive installeren Windows 2000 Service Pack 4 en Windows XP worden ondersteund. Er zijn geen drivers benodigd. 1. Steek de U3 Smart Drive in een vrije USB-poort. Het U3-station moet nu met twee stationletters worden weergegeven inMv Computer (Mijn computeD)e eerste stationletter is toegewezen aan de alleen-lezen partitie van de U3 waarop zich

te selecteren. systeembestanden voor de U3 Smart Drive bevinden. De tweede stationletter wordt toegewezen aan de lees/schrijf partitie èÂ?,°È ⁻‡" waarop u uw bestanden en folders kunt opslaan. Gegevens

stap2

Toegang tot de U3 Smart Drive

```
Opmerking: om de U3 DataTraveler Smart Drive veilig te verwijderen, klikt u op de
knop Eiect rechtsonder in het U3 Launchpad.
```

de Taakbalk Figure 2 (Afbeelding 2) 2. Als het U3-pictogram niet op de Taakbalk staat, ga dan naarMijn computeen dubbelklik op Kingston U3 om de U3 Smart Drive handmatig uit te voeren. 3. Klik op het U3-pictogram op de Taakbalk voor toegang tot de U3 Launchpad. 4. Het welkomstscherm van de U3 bevat een korte introductie. 5. Door in dit eerste welkomstscherm 'click here' te selecteren, gaat u naar het scherm met een korte beschrijving van het U3 Launchpad. Klik op één van de vlaggetjes rechtsonderin dit scherm om de door u gewenste taal van de gesproken toelichting 6. Zodra de U3-animatie is voltooid, kunt u de U3 Launchpad 7. U kunt alle inhoud van de U3 Launchpad in een andere taal laten weergeven door Status and Settingste selecteren aan de rechterkant in de Launchpad. De beschikbare talen zijn Deutsch, Español, Français, Italiano en English. 8. Klik voor meer informatie over de U3 Smart Drive op Help and Supportaan de rechterkant in de Launchpad.

1. Nadat de hardware is geïnstalleerd, staat er een U3-pictogram op

HECCRBO ìëíÄçéÇäÄ ÄèèÄêÄíçéâ óÄëíà ìÒÚ‡ÌÓ,͇ U3 DataTraveler Smart Drive èÓ‰‰æ̈́Ë,‡,Ú Òfl ÒËÒÚÂϰ Windows 2000 Service Pack 4 Ë

Windows XP. Ñ?‡È,Â?° Ì Ú? Û ÚÒfl. 1. CÒÚ‡, Ú U3™ Smart Drive , Ò.Ó.Ӊ̰È ÔÓ?Ú USB.C Ô‡ÔĺÂ «åÓÈ ĺÓÏÔ, ÚÂ?» ‰ÓÎÊÂÌ ÓÚÓ?‡ÁËÚ, ÒfI ̇ĺÓÔËÚÂÎ, U3 Ò ‰,ÛÏfI Ë̉ÂÍÒ‡ÏË Ì‡ÍÓÔËÚÂÎfI. èÂ?,°Ě Ë̉ÂÍÒ Ô?ËÔ,ÓÂÌ ?

Smart Drive. ÇÚÓ?ÓÈ Ë̉ÂĺÒ Ô?ËÒ,ÓÂÌ ?‡Á‰ÂÎÛ, ‰ÓÒÚÛÔÌÓÏÛ ‰ÎfI ~ÚÂÌËfI Ë ÁŧÔËÒË. ùÚÓÚ ?ŧÁ‰ÂÎ Ô?‰ÌŧÁÌŧ~ÂÌ ‰ÎfI ı?ŧÌÂÌËfI ± Fι ‰±Ì]°ι F Ô±ÔÓĹ èÂ?ÂÒ°Îĺ± ‰±Ì]°ι ÓÒÛ´ÂÒÚ.ÎflÂÚÒfl Ô ?ÓÒÚ°Ï «ÔÂ?ÂÚ‡ÒĺË,‡ÌËÂÏ». 2. ÒÎË ÓÚÓ?‡ÁËÚÒfI ÒΉÛ, ‰Ë‡ÎÓ"Ó,Ó ÓÎIÓ (ÒÏ. ?ËÒ. 1), ,°·Â?ËÚ «éÚÏÂ̇» (Cancel) Ë ÔÂ?ÂȉËÚÂ Í ËÌÒÚ?ÛÍ^ËfIÏ U3 Launchpad è?ËÏÂ~‡ÌËÂ. ÑÎfl ·ÂÁÓÔ‡ÒÌÓ"Ó Û‰‡ÎÂÌËfl U3 DataTraveler Smart Drive ÂÎÎÎËÚ ÎIÓÔÍÛ «Ç°·?ÓÒ» (Eject) , ÌËÊÌÂÏ Ô?‡,ÓÏ Û"ÎÛ ÓÍ̇ Launchpad CÚÓ?ÓÈ <sup>-</sup>‡ NÓOUUÔ Í OËOUÂÏÂ U3 Launchpad èÓ ÓÍÓÌ \*ÌËË ÛÒÚ ‡ÌÓ, ĺË , Ô‡ÌÂÎË Á‡‰‡ ÓÚÓ?‡Ê‡ÂÚÒfI Á̇ ÓÍ «U3» (ÒÏ. ?ËÒ. 2). 2. ÖÒÎË Á̇ ÓÍ « U3» Ì ÓÚÓ?‡ÁËÎÒfI, Ô‡ÌÂÎË Á‡‰‡, ÔÂ?ÂȉËÚÂ, Ô‡ÔĺÛ «åÓÈ ĺÓÏÔ, ĽÂ?» Ë Á‡ÔÛÒÚËÚÂU3 DataTraveler Smart Drive .?Û<sup>\*</sup>ÎÛ , ‰,‡Ê‰° <sup>°</sup>ÂÎÎIÛ, ‰ÎfI ″ÚÓ"Ó Ï°<sup>-</sup> Â̇<sup>°</sup>ÓÍ «Kingston U3». 3. ŇÎfl ‰ÓÒÚÛÔ‡ Í ÒËÒÚÂJ Launchpad ÂÎÎIĖÚ Á̇ ÓÍ « U3», ?‡ÒÔÓÎÓÊÂÌ]°È, Ô‡ÌÂÎË Á‡‰‡ĩ, ëÏ. 4. éÚÓ·?‡ÁËÚÒfl Ô?Ë"·<sup>-</sup>ÂÌË U3 (U3 Welcome) Ò Í?‡ÚÍËÏ ,ÒÚÛÔËÚÂÎ,̰Ï Á‡ÏÂ~‡ÌËÂÏ. 5. ÄÍÚË,ËÁË?ÛÈÚ ‡ÌËÏË?Ó,‡ÌÌÓ Ô?Ë,Ĵ‡<sup>-</sup>ÂÌË U3, <sup>\*</sup>ÂÎÎIÛ, «click here» (˘ÂÎÎlËÚ Á‰ÂÒ,) ̇ ËÒiÓ‰ÌÓÏ ″ĺ?‡Ì Ô? Ë Î±ÂÌËfI U3 ÄÌËÏË?Ó,±ÌÌÓ Ô?Ë.αÂÌË U3 ,°‰‡ÒÚ [? ±ÚÍÓ ÓÔËÒ‡ÌË Ô‡ÌÂÎË Á‡ÔÛÒ͇ U3. ÖÒÎË, Ê·ÂÚ ËÁÏÂÌËÚ flá°í ,óòô?óëá,ó‰ëïó"ó "óìóòó,ó"ó òóó`àìĕfl,`àìíìëúà ÒÓÓÚ,ÂÚÒÚ,Û,ČËÈ Ù·", ÌËÊÌÂÏ Ô?‡,ÓÏ Û,ĴÛ ‡ÌËÏË? Ó,‡ÌÌÓ,,ÓÔ?Ë,,·<sup>-</sup>ÂÌËfI U3.

6. èÓ ÓÍÓÌ⁻‡ÌËË ?‡∙ÓÚ° ‡ÌËÏË?Ó,‡ÌÌÓ"Ó Ô?Ë"Ĵ‡⁻ÂÌËfI

Ϊ́OÊÌO Ô?ËÒÚÛÔ‡Ú ĺ?‡ ÓÚÂ Ò ÒËÒÚÂÏÓĐ3 Launchpad

U3

‡Á‰ÂÎÛ Ì‡ÍÓÔËÚÂĨ¶U3, ‰ÓÒÚÛÔÌÓÏÛ ÚÓÌ ĺÓ ‰ÎfI ~ÚÂÌËfI. ùÚÓÚ

?‡Á‰ÂÎ ÒÓ‰Â?ÊËÚ ÒËÒÚÂÏΰ Ù‡Èΰ ‰ÎfU3 DataTraveler

7. CÒ. ËÌÙÓ?χ^Ë,, ÓÚÓ·?‡Ê‡ÂÏÛ, ÒËÒÚÂÏÓÈ U3 Launchpad ÏÓÊÌÓ ÔÂ?Â,ÂĎÚË Ì‡ ‰?Û"ÓÈ fIÁ°Í, ,°?‡, ‰ÎfI ″ÚÓ"Ó ÓÔ°Ë, «ëÓÒÚÓfIÌËÂ Ë Ì‡ÒÚ?ÓÈÍË» (Status and Settings) Ò Ô?‡,ÓÈ ÒÚÓ? Ó̰ ÓÎI‡ Launchpad åÓÊÌÓ ,°·?‡Ú, ÒΉÛ, Ë fIÁ°ÍË:  $\hat{A}$   $\hat{A}$   $\hat{E}$  (Deutsch),  $\hat{E}$   $\hat{O}$   $\hat{E}$  (Español),  $\hat{U}$   $\hat{E}$ (Français), ËÚ‡Î,fÌÌÒÍËÈ (Italiano) Ë ‡Ì,ĴËÈÒÍËÈ (English, ÔÓ ÛÏÓÎ~±ÌË ) 8. ÑÎFI ÔÓÎÛ"ÂÌËFI ÔÓ:?:Ó·Ì"ı ËÌÒÚ?ÛÍ"ËÈ ÔÓ ÒËÒÚÂÏÂ U3

DataTraveler Smart Drive `ÂÎÎÎËÚ ÓÔ^Ë, «ëÔ?‡,ĺ‡ Ë ÔÓ‱ŵÂ? Ê击 (Help and Support) Ò Ô?‡,ÓÈ ÒÚÓ?Ó̰ Óĺĺ‡ Launchpad. POLSKI

INSTA LACJA SPRZ¢TU

Punktpierwszy Instalacja nap'du U3 DataTraveler Smart Drive

Wspó∏pracuje z systemem Windows 2000 Service Pack 4 i Windows XP. Sterowniki nie sà potrzebne.

1. W∏ó″ U3<sup>™</sup> Smart Drive do portu USB. W katalogu Mój komputer nap'd U3 jest oznaczony dwiema literami. Pierwsza oznacza partycj´ "tylko do odczytu" zawierajàcà pliki systemowe napídu U3 Smart Drive, a druga partycií odczytu / zapisu, na której przechowywane sa pliki i katalogi u"ytkownika. Dane przenosi si' metodà "przeciàgnij i upuÊç". 2. Je eli na ekranie wy Êwietli si okno dialogowe

przedstawione na Rysunku nr 1, wybierz polecenie Canceli przejdê do instrukcji menu U3 Launchpad Uwaga: Aby bezpiecznie wyjàc nap´d U3 DataTraveler Smart Drive z

oprutu USB, kliknij na przycisk Eject znajdujący si' w prawym dolnym rogu menu U3 Launchpad.

## Punktdrugi

## Uruchomienie programu U3 Launchpad

I. Po zakończeniu instalacji sprzętu na pasku narzędzi pojawi sie ikona U3 (Rysunek 2).

2. Jeżeli ikona U3 nie pojawi się automatycznie na pasku narzędzi, przejdź do katalogu Mój komputer i dwukrotnie kliknij na ikonę Kingston U3, aby ręcznie uruchomić napęd U3 DataTraveler Smart Drive.

3. Kliknij na ikonę U3 umieszczoną na pasku narzędzi, aby otworzyć menu U3 Launchpad.

4. Wyświetli się powitanie U3 i krótkie wprowadzenie.

5. Uruchom animowane powitanie wybierając "click here" na ekranie początkowym powitania U3. Animowane powitanie U3 opisuje działanie U3 Launchpad. Aby zmienić język powitania, kliknij na odpowiednią flagę umieszczoną w prawym dolnym rogu animowanego powitania U3.

6. Po zakończeniu animowanego powitania można zacząć korzystać z menu U3 Launchpad.

7. Mozna zmienic jezyk obslug w całym programie U3 Launchpad. W tym celu należy wybrać polecenie Status and Setting (Status i ustawienia) umieszczone po prawej stronie okna Launchpad. Dostępne opcje to: Deutsch, Español, Français, Italiano i English.

8. Więcej informacji o napędzie U3 DataTraveler Smart Drive uzyskász klikając na przycisk Help and Support (Pomoc i wsparcie techniczne) znajdujący się po prawej stronie okna programu Launchpad.

worden eenvoudigweg overgezet met slepen en neerzetten. 2. Als het volgende dialoogvenster wordt weergegeverFigure 1 (Afbeelding 1)electeert u Cancel(Annuleren)en gaat u verder met

4. O U3 Welcome exibirá uma breve apresentação.

etapa

Launchpad.

etapa2

U3 Launchpad.

## ENGLISH HARDWARE INSTALLATION step1 Install the U3 DataTraveler smart drive Windows 2000 Service Pack 4 and Windows XP are supported. No drivers are required. 1. Insert the U3<sup>™</sup> smart drive into an available USB port.The U3 drive should appear inMy Computer with two drive letters. The first drive letter will be assigned to U3's read only partition, which contains system files for the U3 smart drive. The second drive letter will be assigned to the read/write partition, which is where you will store

| your files and folders. Data transfer is a simple drag-                                                                                                    | What do you want Windows to do?                                                                                         |
|----------------------------------------------------------------------------------------------------|----------------------------------------------------------------------------------------------------|
| and-drop operation.                                                                                                    | Phy                                                                                                    |
| If the following dialog box<br>appears (Figure 1), select<br>Canceland proceed to the<br>U3 Launchpad instructions.                                          | Very a sladshow of Hara Payer     Very a sladshow of Paren     Very a sladshow of Paren     Very a sladshow of the very |
| Note: To safely remove the U3<br>DataTraveler smart drive, please click<br>on the Eject button located at the<br>bottom right corner of the U3<br>Launchpad. | Take no action                                                                                                    |

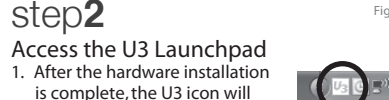

🚺 🖓 🕄 🖶 🕅 🏵 🔍 1:42 PM is complete, the U3 icon will appear in the Taskbar (Figure 2) 2. If the U3 icon does not appear in the Taskbar, you can access the

My Computerutility and double-click on the Kingston U3 to manually run the U3 DataTraveler smart drive.

3. Click on the U3 icon located in the Taskbar to access the U3 Launchpad 4. The U3 Welcome will display with a brief introduction. 5. Activate the animated U3 Welcome by selecting "click here" in the initial U3 Welcome screen. The animated U3 welcome gives a brief description of the U3 Launchpad. To have the audio emit in a different language, click on the corresponding flag located at the bottom right corner of the animated U3 Welcome. 6. Once the animated U3 Welcome is complete, you are ready to explore the U3 Launchpad.

7. You can change the entire contents of the U3 Launchpad into a different language by selectingtatus and Settingtocated on the right side of the Launchpad. The language options are Deutsch. Español, Français, Italiano, and English (Default). 8. For detailed instructions about the U3 DataTraveler smart drive. please click on the Help and Supporoption located on the right side of the Launchpad.

ESP AÑO L INSTALACIÓN DEL HARDWARE paso1

## Instalación del U3 DataTraveler Smart Drive

Compatible con Windows 2000 Service Pack 4 y Windows XP. No requiere controladores.

1. Inserte el U3 Smart Drive en un puerto USB La unidad U3 debe aparecer en My Compute(Mi PC) con dos letras. La primera letra se asignará a la partición de sólo lectura del U3, que contiene los archivos de sistema del U3 Smart Drive. La segunda letra se asignará a la partición de lectura/escritura, que es donde se almacenan los archivos y carpetas. La transferencia de datos es una simple operación de arrastrar y colocar.

2. Si aparece el siguiente cuadro de diálogoFigure 1 (Figura 1) seleccione Cancel (Cancelar) continúe con las instrucciones del U3 Launchpad. Nota: para eliminar con seguridad el U3 DataTraveler Smart Drive, haga clic en el botón Eject (Expulsar) ubicado en el ángulo inferior derecho del U3 Launchpad. paso2 Acceso al U3 Launchpad

### 1. Una vez finalizada la instalación del hardware, aparecerá un icono de U3 en la Barra de tareas Figure 2(Figura 2) 2. Si no aparece el icono de U3 en la Barra de tareas, ingrese a Mi PC

y haga doble clic en Kingston U3 para ejecutar el U3 Smart Drive de forma manual. 3. Haga clic en el icono de U3 ubicado en la Barra de tareas para acceder al U3 Launchpad.

4. Aparecerá el mensaje de bienvenido a U3 con una breve ntroducción.

5. Active el mensaje animado U3 de bienvenido con seleccionar "haga clic aquí" en la pantalla inicial de Bienvenido a U3. El mensaje animado de bienvenido a U3 brinda una breve descripción del U3 Launchpad. Para que el audio se emita en un idioma diferente, haga clic sobre la bandera correspondiente en el extremo inferior derecho de la ventana de bienvenida de U3. 6. Una vez esta operación ha sido finalizada, podrá explorar el U3

Launchpad. 7. Puede cambiar el idioma de todos los contenidos del U3

Launchpad a través deStatus and Settings (Estado y configuración), ubicado sobre la derecha del Launchpad. Los idiomas disponibles son alemán, español, francés, italiano e inglés. 8. Si desea instrucciones detalladas sobre el U3 Smart Drive, haga

clic en la opción Help and Support (Ayuda y asistencialpicada sobre la derecha del Launchpad.

DEUTSCH HARDWARE INSTALLATION

# schritt1

Den U3 Smart Drive installieren Windows 2000 Service Pack 4 und Windows XP werden unterstützt.

Treiber sind nicht erforderlich. 1. Stecken Sie den U3 Smart Drive in einen verfügbaren USB-Port ein. Der U3 Drive sollte unter Arbeitsplatz mit zwei Laufwerkbuchstaben angezeigt werden. Der erste Laufwerkbuchstabe wird dem schreibgeschützten Teil von U3 zugewiesen. Dieser enthält die Systemdateien für den U3 Smart Drive. Der zweite Laufwerkbuchstabe wird dem Lesen /Schreiben-Teil zugewiesen, wo Sie Ihre Dateien und Ordner speichern. Die Datenübertragung erfolgt ganz einfach durch Drag & Drop.

2. Falls das folgende Dialogfeld erscheintFigure 1 (Abb. 1,)wählen Sie Abbrechen nd fahren mit der Anleitung für den U3 Launchpad fort.

Anmerkung: Zum sicheren Entfernen des U3 DataTraveler Smart Drive klicken Sie bitte auf die A uswurftaste in der unteren rechten Ecke des U3 Launchpad

schritt2

Auf U3 Launchpad zugreifen 1. Nach beendeter Hardware-Installation erscheint ein U3-Symbol

in der Taskleiste Figure 2 (Abb. 2) 2. Falls das U3-Symbol nicht in der Taskleiste erscheint, rufen Sie den

Arbeitsplatz'auf und doppelklicken Sie auf Kingston U3, um den U3 Smart Drive manuell zu starten.

3. Klicken Sie auf das U3-Symbol in der Taskleiste für den Zugriff auf den U3 Launchpad.

4. Das U3-Begrüßungsfenster wird angezeigt. 5. Aktivieren Sie die animierte U3-Begrüßung, indem Sie auf das Begrüßungsfenster klicken. Die animierte Begrüßung gibt Ihnen eine kurze Beschreibung zum U3-Launch Pad. Für eine

Audio-Führung in verschiedenen Sprachen klicken Sie auf die entsprechende Flagge in der rechten Ecke der animierten U3-Bearüßuna. 6. Sobald die U3-Begrüßung beendet ist, können Sie mit dem U3 Launchpad arbeiten

7. Sie können den gesamten Inhalt des U3 Launchpad in einer anderen Sprache aufrufen, indem Sietatus and Setting, Status und Einstellungenän der rechten Seite des Launchpad wählen. Die verfügbaren Sprachen sind Deutsch, Spanisch, Französisch, Italienisch und Englisch.

8. Für detaillierte Anleitungen zum U3 Smart Drive klicken Sie bitte auf die Option Help and Support, Hilfe und Support"an der rechten Seite des Launchpad.

## FRANÇAIS INSTALLATION DU MATÉRIEL

1ère étape

Installation du lecteur Smart U3

Windows 2000 Service Pack 4 et Windows XP sont pris en charge. Aucun pilote n'est requis. 1. Insérez le lecteur Smart U3 dans un port USB libre. Le lecteur U3 devrait s'afficher sous Poste de travailet correspondre à deux lettres de lecteur distinctes. La première sera attribuée à la partie lecture seule de l'U3, qui contient des fichiers système pour le lecteur Smart U3. La seconde sera attribuée à la partie lecture/écriture, que vous utiliserez pour y enregistrer vos dossiers et vos fichiers. Le transfert de données se fait par une simple opération cliquer/glisser.

2. Si le dialogue suivant apparaît(Figure 1) sélectionnez Annuler et continuez avec les instructions du Launchpad U3.

Remarque : Pour retirer le lecteur DataTraveler Smart U3 en toute sécurité, cliquez sur le bouton Éjecter situé en bas à droite dans la fenêtre du Launchpad U3.

**2**ème étape Accéder au Launchpad U3 1. Après avoir complété l'installation, l'icône U3 apparaîtra dans la barre de tâches (Figure 2) 2. Si l'icône U3 n'apparaît pas dans la barre de tâches, cliquez sur Poste de travailet double-cliquez sur Kingston U3 pour lancer manuellement le lecteur Smart U3.

3. Cliquez sur l'icône U3 dans la barre des tâches pour accéder au Launchpad U3.

4. L'animation de bienvenue U3 s'affichera, accompagnée d'une brève introduction.

5. Activez l'animation de bienvenue U3 en sélectionnant cliquez ici» dans la fenêtre de bienvenue U3.L'animation U3 vous fournira une brève description de la rampe de lancement U3. Si vous désirez

obtenir la bande son dans une autre langue, cliquez sur le drapeau correspondant, situé en bas à droite de l'animation. 6. Une fois l'animation terminée, vous pourrez explorer le

Launchpad U3. 7. Vous pouvez changer la langue de tous les contenus du Launchpad

U3 en sélectionnant État et Paramètres situé du côté droit du Launchpad. Vous aurez alors le choix entre allemand, espagnol, français, italien et anglais.

8. Pour des instructions détaillées à propos du lecteur Smart U3. cliquez sur l'option Aide et support, sur le côté droit du

ITALIANO

6. Una volta effettuate le selezioni in questa finestra, è possibile

7. Per visualizzare il contenuto di U3 in una lingua diversa, selezionare Status and Setting(Stato e impostazions) I lato destro di Launchpad. Le lingue disponibili sono: tedesco, spagnolo,

1. Inserire U3 Smart Drive in una porta USB disponibile. L'unità U3 appare in Risorse del comput**e**d è rappresentata da due lettere di unità. La prima lettera viene assegnata alla partizione di sola lettura, contenente i file di sistema per U3 Smart Drive. La seconda lettera viene assegnata alla partizione di lettura/scrittura, dove verranno memorizzati i file e le cartelle. Il trasferimento dei dati avviene semplicemente con un'operazione di trascinamento. 2. Se si visualizza la seguente finestra di dialogo Cancel (Figura 1), selezionare Annullæ attenersi alle istruzioni visualizzate in U3

Launchpad.

Nota: per rimuovere l'unità U3 DataTraveler Smart Drive, fare clic sul pulsante Espelli nell'angolo inferiore sinistro di U3 Launchpad

# passo2

Accedere a U3 Launchpad 1. Al termine dell'installazione hardware, l'icona U3 compare nella barra delle applicazionFigure 2(Figura 2)

2. Se l'icona U3 non dovesse essere visibile nella barra delle applicazioni, selezionareRisorse del computerfare doppio clic su Kingston U3 per eseguire U3 Smart Drive.

3. Fare clic sull'icona U3 nella barra delle applicazioni per avviare U3 Launchpad.

4. Verrà visualizzata la schermata introduttiva U3 con una breve presentazione.

5. Attivare l'introduzione animata U3 selezionando "Fai clic qui" nella schermata introduttiva. L'introduzione animata U3 offre una breve descrizione del pannello di avvio U3. Per ascoltare l'audio in

una lingua differente, fare clic sulla bandiera corrispondente in basso a destra nell'introduzione animata U3.

procedere all'uso di U3 Launchpad.

francese, italiano e inglese.

Installare U3 Smart Drive Sono supportati Windows 2000 Service Pack 4 e Windows XP. Non è necessario installare alcun driver.

passo1

Launchpad. INSTALLAZIONE HARDWARE